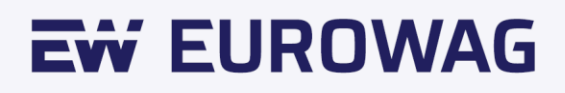

# Eurowag-Zahlung

#### Benutzerhandbuch.

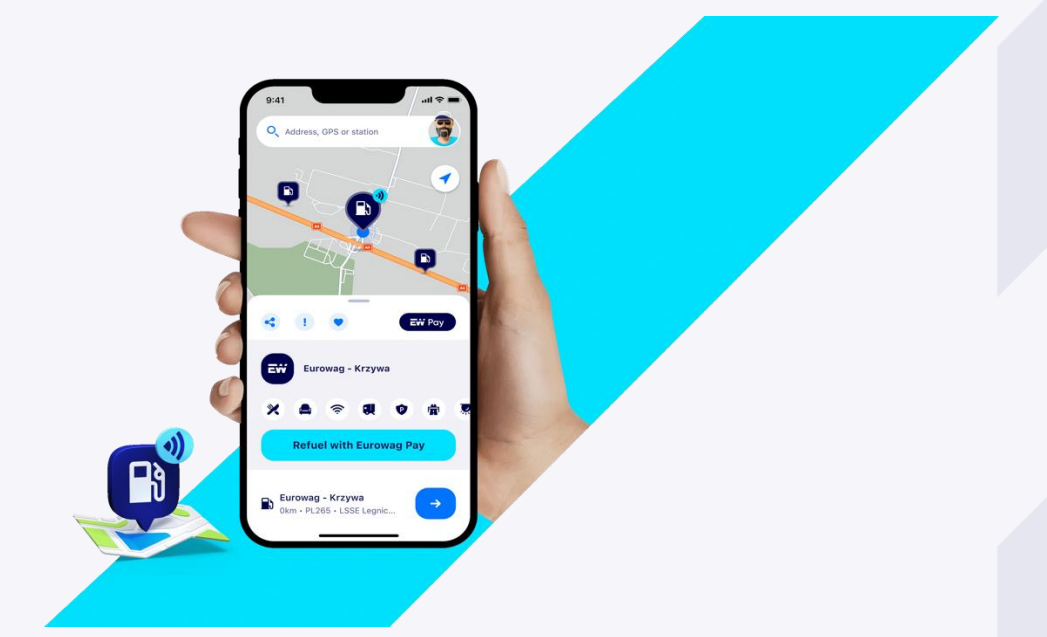

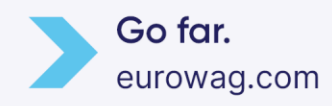

## Inhaltsverzeichnis

| 1.  | Introduction                     | 2    |
|-----|----------------------------------|------|
| 2.  | How to configure Eurowag Pay     | 2    |
| 3.  | Get the Eurowag app              | 3    |
| 4.  | Create an account (for a driver) | 3    |
| 4.1 | From the client self-care portal | 4    |
| 4.2 | From the Eurowag app             | 8    |
| 5.  | Assign a card                    | 10   |
| 5.1 | In the client self-care portal   | 11   |
| 5.2 | In the Eurowag app               | .14  |
| 6.  | Eurowag Customer Care            | . 15 |

## 1. Einführung

Eurowag Pay ist eine einfache, sichere und schnelle Möglichkeit, Kraftstoff mit Ihrem Smartphone zu bezahlen.

Besuchen Sie <u>unsere Website</u>, um die wichtigsten Vorteile, die aktuelle Abdeckung und häufig gestellte Fragen zu sehen.

## 2. So konfigurieren Sie Eurowag Pay

Es gibt 3 Hauptschritte:

- 1. Holen Sie sich die Eurowag-App
- 2. Erstellen Sie ein Konto (für einen Fahrer)
- 3. Weisen Sie eine Karte zu

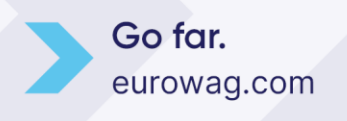

#### 3. Holen Sie sich die Eurowag-App

Laden Sie die Eurowag-App von Google Play oder dem App Store herunter

- <u>Android</u>
- <u>iOS</u>

Die Eurowag-App muss auf dem Smartphone des Nutzers installiert werden, der Eurowag Pay an der Tankstelle nutzen soll – in der Regel der Fahrer.

Darüber hinaus kann es auch zur Konfiguration von Eurowag Pay verwendet werden. Kartenverwaltung und Kartenzuweisungen werden in der Regel von Dispatchern durchgeführt

#### 4. Erstellen Sie ein Konto (für einen Fahrer)

Eigentümer oder Disponenten haben in der Regel bereits ein Eurowag-Konto, sodass sie sich in die Kundenverwaltung einloggen und Karten bestellen oder Limits ändern können. Autofahrer nutzen die Eurowag App als Tankstellen- und Servicefinder meist im Gastmodus. Wir müssen zuerst ihr Konto erstellen, damit wir ihnen eine Karte zuweisen können.

Das Konto kann auf zwei Arten erstellt werden:

- 1. Aus dem Client-Self-Care-Portal
- 2. Aus der Eurowag-App

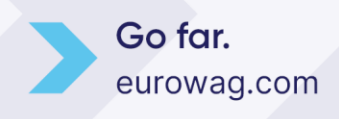

## 4.1 Über das Client-Self-Care-Portal

Nur Administratoren und Eigentümer können neue Konten für Fahrer erstellen.

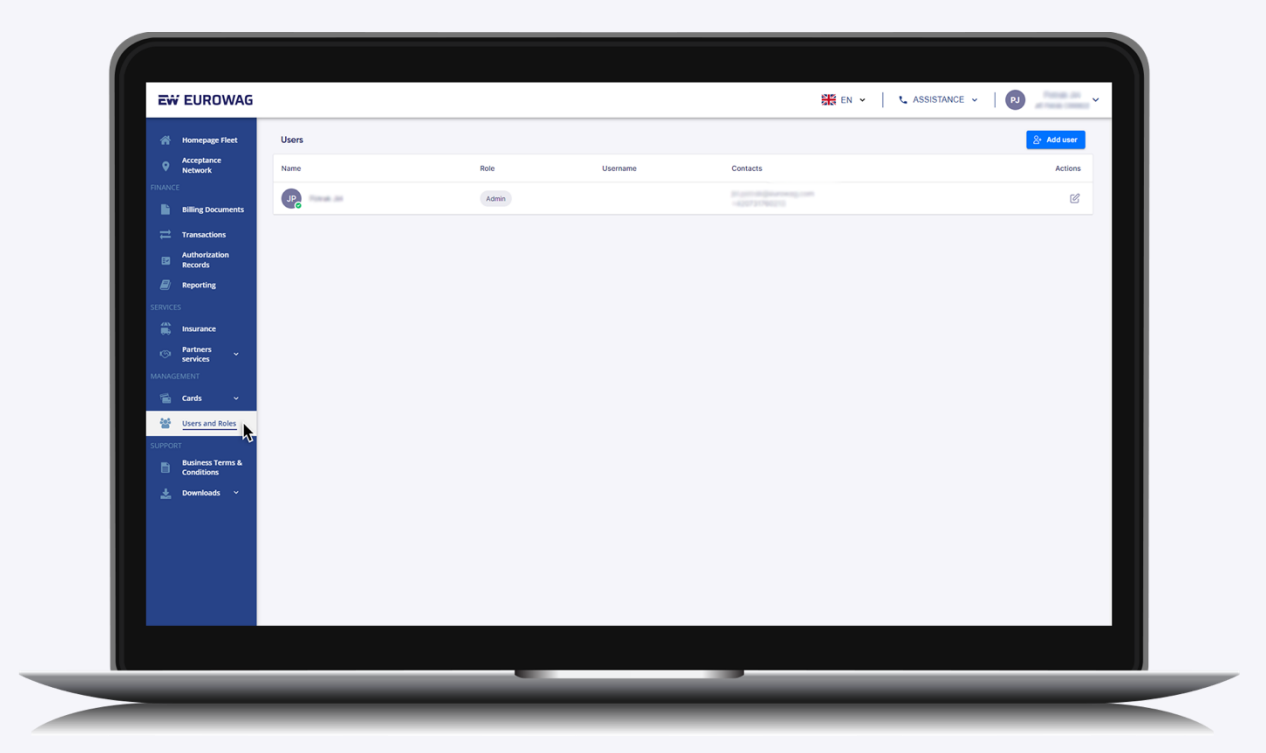

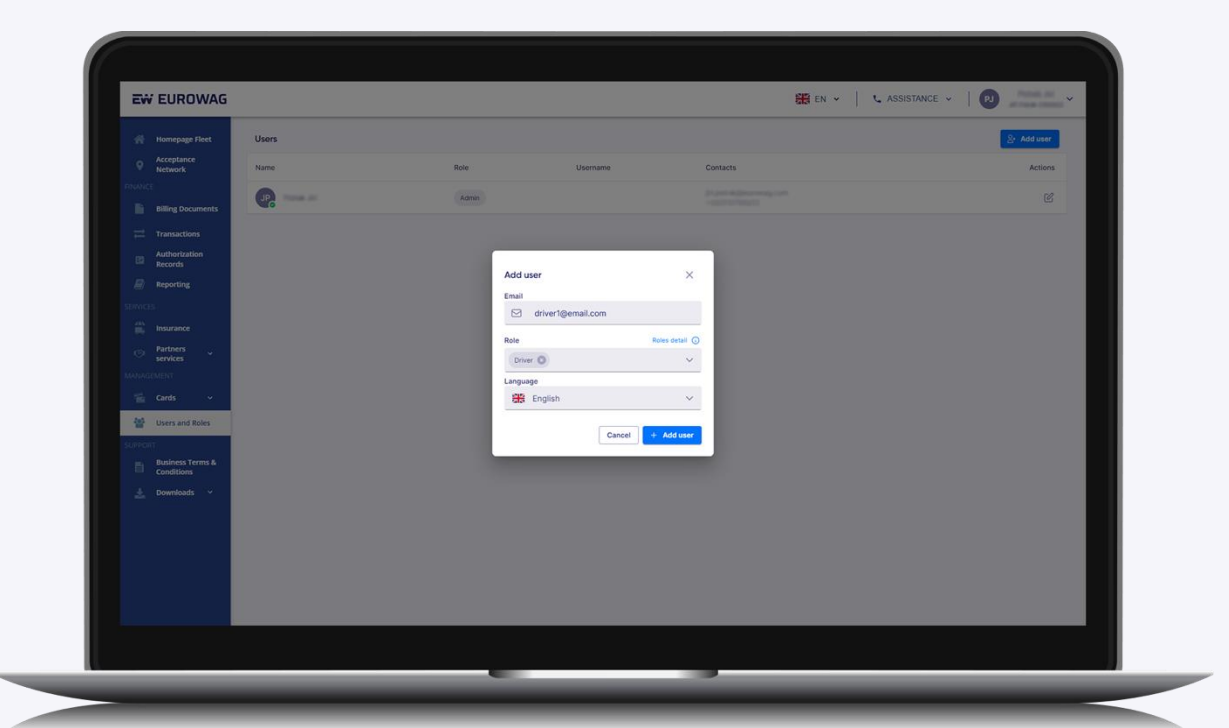

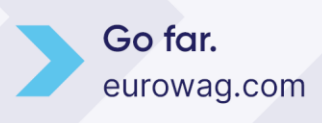

| 🕋 Homepage Fleet               | Users               |        |                      |                                         | Sr. Add user             |
|--------------------------------|---------------------|--------|----------------------|-----------------------------------------|--------------------------|
| Acceptance     Network         | Name                | Role   | Username             | Contacts                                | Actions                  |
| FINANCE                        |                     | Admin  |                      | 1 ( ) ( ) ( ) ( ) ( ) ( ) ( ) ( ) ( ) ( | ۲.<br>۲.                 |
| Transactions                   | D driver1@email.com | Driver | c900822-1jf          | driver1@email.com                       | Pending invitation 10 12 |
| Authorization                  |                     |        |                      |                                         |                          |
| Reporting                      |                     |        |                      |                                         |                          |
| SERVICES                       |                     |        |                      |                                         |                          |
| insurance                      |                     |        |                      |                                         |                          |
| Services                       |                     |        |                      |                                         |                          |
| Cards ~                        |                     |        |                      |                                         |                          |
| Users and Roles                |                     |        |                      |                                         |                          |
| SUPPORT                        |                     |        |                      |                                         |                          |
| Business Terms &<br>Conditions |                     |        |                      |                                         |                          |
| 🛓 Downloads 🗸                  |                     |        |                      |                                         |                          |
|                                |                     |        |                      |                                         |                          |
|                                |                     |        |                      |                                         |                          |
|                                |                     |        | Invite has been sent | ×                                       |                          |
|                                |                     |        |                      |                                         |                          |
|                                |                     |        |                      |                                         |                          |

Wenn das Konto erstellt wird, wird eine E-Mail an den Fahrer gesendet. Der Fahrer muss die Aufforderung in der E-Mail akzeptieren, damit das Konto aktiviert wird.

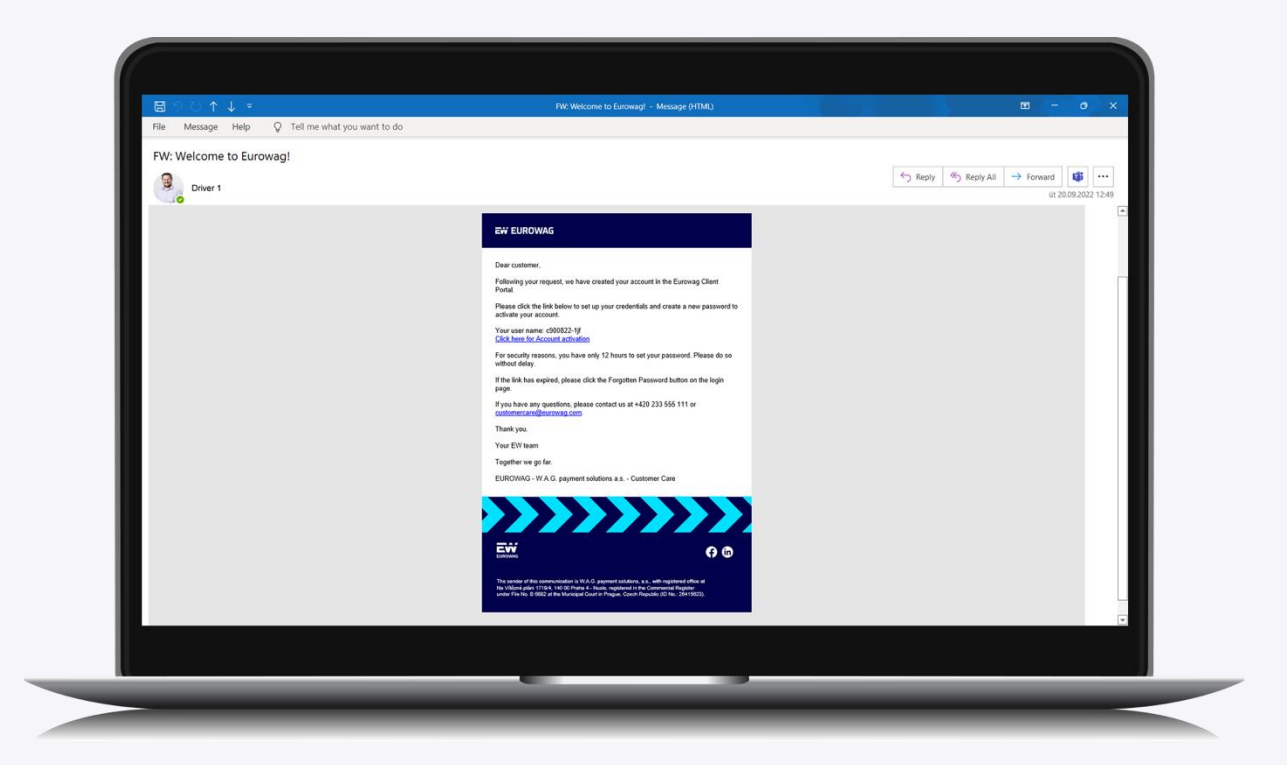

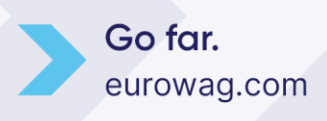

Der Fahrer wird dann auf die Eurowag-Website weitergeleitet, um das Profil auszufüllen und sein Passwort einzurichten.

| EW EUROWAG                                                                                                    | Contact us                                                                                                    | en ~                                                                                                    |  |
|----------------------------------------------------------------------------------------------------|----------------------------------------------------------------------------------------------------|----------------------------------------------------------------------------------------------------|--|
| None page > Logn<br>Perform the following action(s)<br>Update profile<br>Click here to proceed »                                                                            |                                                                                                    |                                                                                                    |  |
| Call the nenstop support Mo                                                                                                    | nile application Eurowag<br>Google Play                                                                                                    | Social networks                                                                                                    |  |
| Copyrer 22000, VA.2, proventional, et. al lowone and<br>table and so-rupe Content Party Content and the<br>reaction active and the sum Cold on your a sector pro-<br>metric | nenhet ty NAG japonee suurune, si serkit suurusen kui daga yeen<br>an nenee 2014(13): NAG suuryit generatus si serkit yeens kuutikany<br>mier (704): 1022: YUS regioneet nime Gain Mayaki regionee antus att | usstone, s. n. s. registered in reg. Generation Register volder finition.<br>2016; G. Jayneter Unidates, s. and its annet volet of register by<br>virial engines 1736 s. 186 (3) Heigel 4 Gasen Heyseller, en repts |  |

| EW EUROWAG                                                                                                    | Contact us                                                                                                    | EN 👻                                                                                                    |       |
|----------------------------------------------------------------------------------------------------|----------------------------------------------------------------------------------------------------|----------------------------------------------------------------------------------------------------|-------|
| Home page > Login                                                                                                    |                                                                                                    | and the second second                                                                                                    | and - |
| Terms and Conditions<br>Wetcome to Eurowag!<br>Please, yeu so following consent because we need to process your personal<br>data in our client portal.<br>Thank you                                                                                                    | -                                                                                                    |                                                                                                    |       |
| Locoferm that I have acknowledged the Privacy and Personal Data Protection<br>Policy.<br>Lagree to be contacted for marketing purposes by any member of the<br>EUROVACG croup, in line with the marketing consent that I have read and<br>understand, (optional)                                                                                                    | Ĩ.                                                                                                    | <b>BOOTEO</b>                                                                                                    |       |
| Call the nonstop support Mobile application Eurowag                                                                                                    | s Social n<br>App Store                                                                                                    | stvorks                                                                                                    |       |
| Copyrer 1 2023 IX.45 gymen success 4 is to involve a sector of the control of the control of the Copyregation of the control of the Copyregation of the control of the Copyregation of the Copyregation o | ons, a.s. and its subostlaring. W.A.G. payment solutions, e.s. 'is registered<br>ing Benvians, a.s. is a noticy sound subsidiary of W.A.G. payment solution<br>of inthe Casth Republic registered office at Na Volane paini 171944 140 | In the Commercial Register under the too<br>In, is a and a subtrafficies and registered by<br>Different 4 Catern Republic . An rights |       |

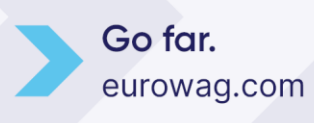

| EW EUROWAG                                                     | Contact us            | EN 👻 | _     |
|----------------------------------------------------------------|-----------------------|------|-------|
| Home page > Login                                              |                       | -    | ( and |
| Update Account Information                                     |                       |      |       |
| You need to update your user profile to activate your account. | and the second second | /    |       |
| inuil<br>driver1@email.com                                     |                       |      |       |
| Username<br>c900822-11v                                        | <b>Weinerson</b>      | - 10 |       |
| -<br>First name                                                | -                     |      |       |
| Eric                                                           |                       |      |       |
| Last name                                                      |                       |      |       |
| Y VINAITS                                                      |                       |      | 10    |
| +420777888999                                                  |                       |      |       |
| SUBMIT                                                         | -                     |      |       |
| Call the nonstop support Mobile application Eurow              | vag Social networks   |      |       |
| *420 233 555 111 Settion Google Play                           | App Store             |      | -     |
|                                                                |                       |      |       |

| <br>EW EUROWAG                                                                                                    | Contact us                                                                                                    | EN 🛩                                                                         |
|----------------------------------------------------------------------------------------------------|----------------------------------------------------------------------------------------------------|------------------------------------------------------------------------------|
| <br>Home page > Login                                                                                                    |                                                                                                    |                                                                              |
| CREATE PASSWORD                                                                                                    |                                                                                                    |                                                                              |
| You must change your password to activate your account.                                                                                                    |                                                                                                    |                                                                              |
| New password                                                                                                    |                                                                                                    | P                                                                            |
| Confirm password                                                                                                    |                                                                                                    | RALEAO                                                                       |
| SUBMIT<br>Please use at least 6 characteric, at least 1 upper case, 1 lower case letter and at least 1 number.                                                                                                    |                                                                                                    |                                                                              |
| Call the nonstop support Mobile application Eurow                                                                                                    | rag Social networks                                                                                                    |                                                                              |
|                                                                                                    | App Store                                                                                                    |                                                                              |
| <ul> <li>Copyrget E105, WAS payment blocking, as A transmit we proceed by WAS payments at<br/>8.1832 area Municipal Control Mayor, Carlo Report regioner function (2411) (31, VaS<br/>ender handling fails and Carlo State (31) (31) (31)</li> </ul> | ucioni, a.s. and its subclobanes. W.A.S. gayment services, e.s. is registered in the Cenne<br>and Services, a.s. is a workly coned standary of W.A.S. payment sources, e.s. and is a<br>cent in the CentrAleyolds registered affice a the Viblane point 17164 1000 Proper 4.0 | cal fagser user fields,<br>notaces and replaned by<br>exh Republic All repts |
|                                                                                                    |                                                                                                    | -                                                                            |

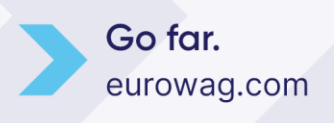

| EW EUROWAG                                                                                                    | Contact us                                                                                                    | EN 🛩                                                                                                    |  |
|----------------------------------------------------------------------------------------------------|----------------------------------------------------------------------------------------------------|----------------------------------------------------------------------------------------------------|--|
| Your profile was saved succes                                                                                                    | ssfully.                                                                                                    |                                                                                                    |  |
| Call the nonstep support                                                                                                    | Mobile application Euromag                                                                                                    | Social networks                                                                                                    |  |
| Copyre 5 2025. VA.5. prycere toxicity a skiller<br>Bill at an experiment during the dependence<br>of the second data provide the second<br>reserves. | vota ne zanálně tyl (A.C. popren takání ka ne fak kaladitek (A.C. popren taká<br>i strpanet vota zákličká (A.C. A.C. popren čenera, k k konsty konst kaladitek (A.C. popren taká<br>zakon votane (ř.n. j. 1862) – 18. oppenné z ne čaní kojani regimen střak na vy | son, as a regioner in no dominanti legion unter fei las.<br>O gyment caladara, as a rei a consistent en regiona dy<br>de gene ritter i da caladarge e da antiqueta, un regio |  |

> Jetzt kann sich der Fahrer mit seinem eigenen Account in der Eurowag-App anmelden.

#### 4.2 Aus der Eurowag-App

Der Fahrer kann auch die Eurowag-App öffnen und ein Konto für sich selbst erstellen. Zuerst müssen sie die E-Mail-Adresse des Administrators oder Eigentümers angeben, damit sie die Kopplung des Fahrerkontos mit dem Firmenkonto genehmigen können.

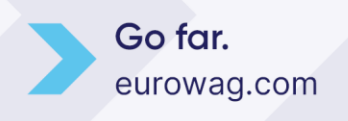

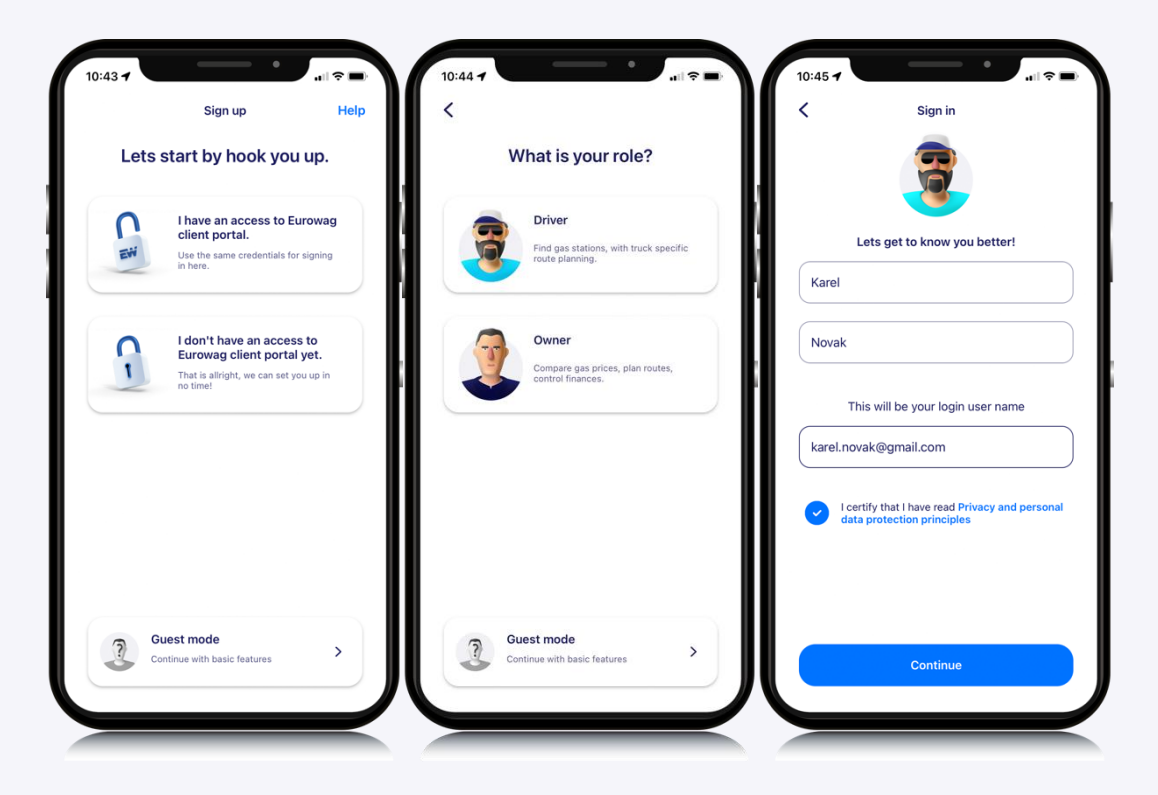

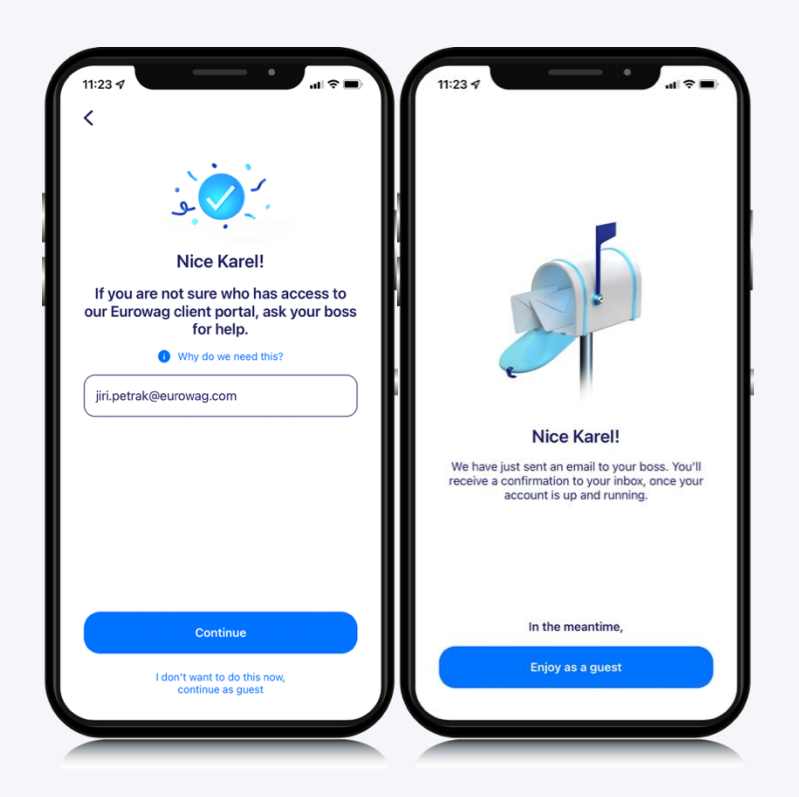

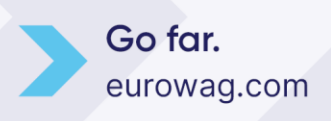

Der Administrator oder Eigentümer muss die Kopplung über den Link in der E-Mail akzeptieren.

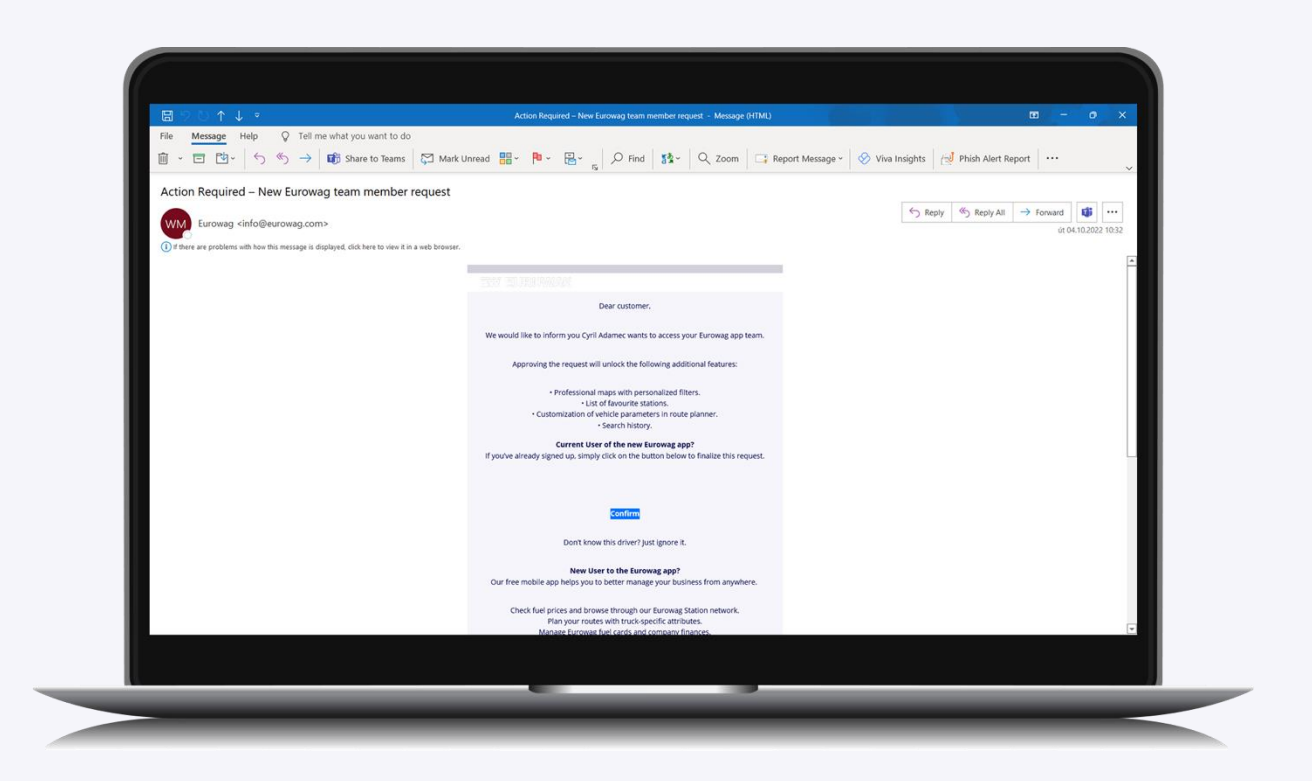

Jetzt kann sich der Fahrer mit seinem eigenen Account in der Eurowag-App anmelden.

#### 5. Weisen Sie eine Karte zu

Nur Personen mit der Rolle des Administrators, Besitzers oder Dispatchers können Karten zuweisen.

Karten können auf zwei Arten zugewiesen werden

- 1. Auf dem Client-Self-Care-Portal
- 2. In der Eurowag-App

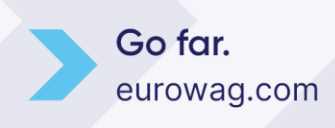

## 5.1 Im Client-Self-Care-Portal

|                           | CARDS LIST                  |                           |                                  |                          |                       |                     |              |                        | -            |          |
|---------------------------|-----------------------------|---------------------------|----------------------------------|--------------------------|-----------------------|---------------------|--------------|------------------------|--------------|----------|
| A Homepage                | Here you will find all fuel | and toll cards. You can   | find cards in the list by card o | r license plate number.  | or you can filter can | ds according to the |              |                        |              |          |
| Acceptance<br>Network     | selected parameters. Aft    | er clicking on the card r | umber, you will see detailed i   | information about the ca | ard and can adjust it | s settings.         |              | T4 Export OF           | DER HISTORY  | IR CARDS |
|                           |                             |                           |                                  |                          |                       |                     |              |                        |              | T        |
| Billing Docu              | ments Status: Selected 5 🔀  | C RESET                   |                                  |                          |                       |                     |              |                        |              |          |
| ≓ Transaction             | s Card Number               | Product                   | LPN/Universal ID                 | Status 🚯                 | Alias 🚯               | Limit Detail        | Limit Period | Valid until            | Security 🚯   |          |
| Authorizati<br>Records    | n 1234567890                | FLEET                     | UNIVERSAL 0452                   | Active                   |                       | 10000 CZK           | 30 Days      | 31.10.2024             |              |          |
| Reporting                 |                             |                           |                                  |                          |                       |                     |              | Rows per page: 10 - 14 | < 1-1 of 1 > | ×        |
|                           |                             |                           |                                  |                          |                       |                     |              |                        |              |          |
| 🚔 Insurance               |                             |                           |                                  |                          |                       |                     |              |                        |              |          |
| ा <sub>ल</sub> । Wash     |                             |                           |                                  |                          |                       |                     |              |                        |              |          |
| P Parking                 |                             |                           |                                  |                          |                       |                     |              |                        |              |          |
| Partners     services     | •                           |                           |                                  |                          |                       |                     |              |                        |              |          |
|                           |                             |                           |                                  |                          |                       |                     |              |                        |              |          |
| 📹 Cards                   | <b>^</b>                    |                           |                                  |                          |                       |                     |              |                        |              |          |
| Card Managem              | ent                         |                           |                                  |                          |                       |                     |              |                        |              |          |
| Card Locking Sy           | stem                        |                           |                                  |                          |                       |                     |              |                        |              |          |
| 🔮 Users and F             | oles                        |                           |                                  |                          |                       |                     |              |                        |              |          |
|                           |                             |                           |                                  |                          |                       |                     |              |                        |              |          |
| Business Te<br>Conditions | rms &                       |                           |                                  |                          |                       |                     |              |                        |              |          |
| 🛓 Downloads               | <b>~</b>                    |                           |                                  |                          |                       |                     |              |                        |              |          |
|                           |                             |                           |                                  |                          |                       |                     |              |                        |              |          |

| 🕋 Homepage Fleet               | CARD NUMBER: 1234567890                                                                             | BACK                                                                   |                     |  |
|--------------------------------|----------------------------------------------------------------------------------------------------|------------------------------------------------------------------------|---------------------|--|
| New<br>Acceptance              | 02.11.2021 13:40:03 LIMIT CHANG                                                                     | ED                                                                     |                     |  |
| Network                        | 02.11.2021 13:39:32 LIMIT CHANG                                                                     | ED                                                                     | 1000g - 100         |  |
| Billing Documents              | 02.11.2021 13:39:07 LIMIT CHANG                                                                     | ED                                                                     |                     |  |
| ≓ Transactions                 | 02.11.2021 13:39:07 ANTI FRAUD                                                                      | CANCELLED                                                              |                     |  |
| Authorization<br>Becords       | Rows per                                                                                            | page: 5 = 1-5 of 7 🔍 <                                                 | > >>                |  |
| Reporting                      |                                                                                                    |                                                                        |                     |  |
| SERVICES                       | CARD CANCELLATION                                                                                   |                                                                        |                     |  |
| 🔅 Insurance                    | All services, including fuel and toll, will be ble<br>temporary blocking of selected or all service | ocked. A cancelled card can never be<br>s use SERVICES OVERVIEW above. | re-activated! For   |  |
| igi Wash                       |                                                                                                    | COMPLETE C                                                             | ARD CANCELLATION    |  |
| P Parking                      |                                                                                                    |                                                                        |                     |  |
| Partners v<br>services v       | USERS WITH EUROWAG PAY ENABLED                                                                      | AS                                                                     | SIGN CARD TO USER   |  |
| MANAGEMENT                     | Here you can find users from your organisation, wh                                                  | o can pay with the Eurowag app. Payment I                              | from Eurowag app is |  |
| 🖆 Cards 🔷                      | authorized against this card. Card limits are applied                                               | L                                                                      |                     |  |
| Card Management                | Name E-mail                                                                                         | Remote Refueling                                                       | Action              |  |
| Card Locking System            | Arrest procession                                                                                   | DISABLED                                                               | REMOVE              |  |
| 曫 Users and Roles              |                                                                                                    |                                                                        |                     |  |
| SUPPORT                        |                                                                                                    |                                                                        |                     |  |
| Business Terms &<br>Conditions |                                                                                                    |                                                                        |                     |  |
| 🛓 Downloads 🗸                  |                                                                                                    |                                                                        |                     |  |
|                                |                                                                                                    |                                                                        |                     |  |

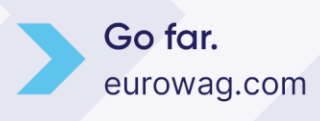

| Homepage Fleet ASSIGN CARD TO USER                                                                                 |                                                                                                 |  |
|----------------------------------------------------------------------------------------------------|-------------------------------------------------------------------------------------------------|--|
| Acceptance     Acceptance     from current users in your Organization.                                             | e making mobile payments in the Eurowag app. You may choose                                     |  |
| FINANCE Select the user to whom the card will be assigned                                                          | ¢.                                                                                              |  |
| Eric Williams (driver1@email.com)                                                                                  | *                                                                                               |  |
| Transactions                                                                                                    | E-mail Phone number                                                                             |  |
| Authorization Records                                                                                              |                                                                                                 |  |
| Reporting                                                                                                    |                                                                                                 |  |
| SERVICES                                                                                                    | EU                                                                                              |  |
| Insurance Use of the Euromag app for payment is linked to the they a Terms can be found in the client portal - "Di | he Special Business Terms for Authonization Means. The current version of<br>ownloads? section. |  |
| 词 Wash                                                                                                    |                                                                                                 |  |
| Parking PREVIOUS                                                                                                   | ASSIGN CARD TO USER                                                                             |  |
| 🗇 Partners 🗸                                                                                                    |                                                                                                 |  |
| MANAGEMENT                                                                                                    |                                                                                                 |  |
| 📸 Cards 🔨                                                                                                    |                                                                                                 |  |
| Card Management                                                                                                    |                                                                                                 |  |
| Card Locking System                                                                                                |                                                                                                 |  |
| 🕍 Users and Roles                                                                                                  |                                                                                                 |  |
| SUPPORT                                                                                                    |                                                                                                 |  |
| Conditions                                                                                                    |                                                                                                 |  |
| 🛓 Downloads 🗸                                                                                                    |                                                                                                 |  |
|                                                                                                    |                                                                                                 |  |

| 🕋 Homepage Fleet               | Application Pairing confirmation                                                   |  |  |
|--------------------------------|------------------------------------------------------------------------------------|--|--|
| New     Acceptance     Network | 0                                                                                  |  |  |
| FINANCE                        | · · · · · · · · · · · · · · · · · · ·                                              |  |  |
| Billing Documents              | Order ID: 0-03814709                                                               |  |  |
| → Transactions                 | Dear customer, your order has been accepted and is being processed now! Thank you! |  |  |
| Authorization<br>Records       | Back to card detail                                                                |  |  |
| Reporting                      |                                                                                    |  |  |
| SERVICES                       |                                                                                    |  |  |
| insurance                      |                                                                                    |  |  |
| ित्री Wash                     |                                                                                    |  |  |
| P Parking                      |                                                                                    |  |  |
| Partners<br>services           |                                                                                    |  |  |
| MANAGEMENT                     |                                                                                    |  |  |
| 📹 Cards 🔷 🗠                    |                                                                                    |  |  |
| Card Management                |                                                                                    |  |  |
| Card Locking System            |                                                                                    |  |  |
| 曫 Users and Roles              |                                                                                    |  |  |
| SUPPORT                        |                                                                                    |  |  |
| Business Terms &<br>Conditions |                                                                                    |  |  |
| 🛓 Downloads 🗸                  |                                                                                    |  |  |
|                                |                                                                                    |  |  |

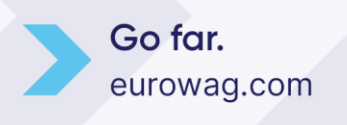

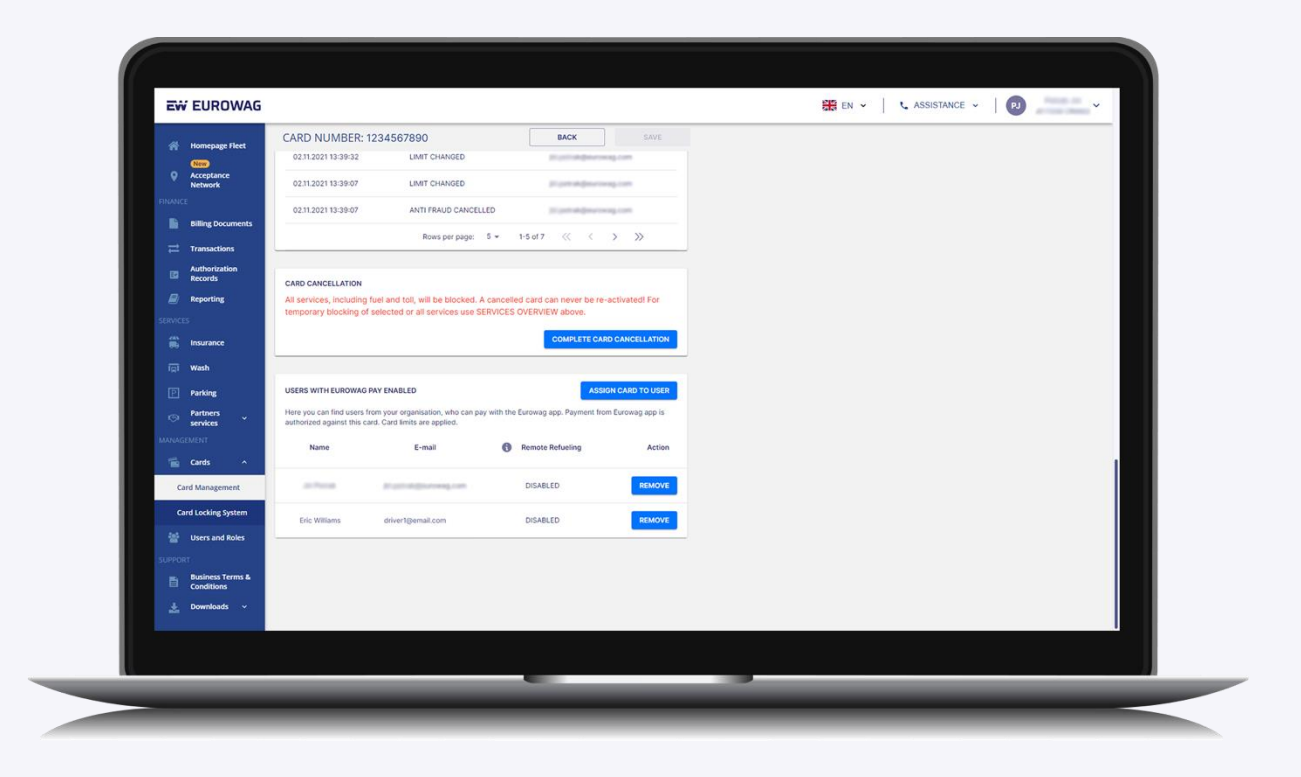

Jetzt können Sie (oder Ihr Fahrer) mit Eurowag Pay tanken – das Konto ist vorhanden und die Karte ist ihm zugeordnet.

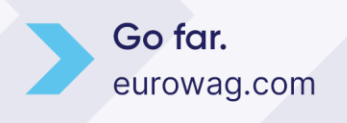

#### 5.2 In der Eurowag-App

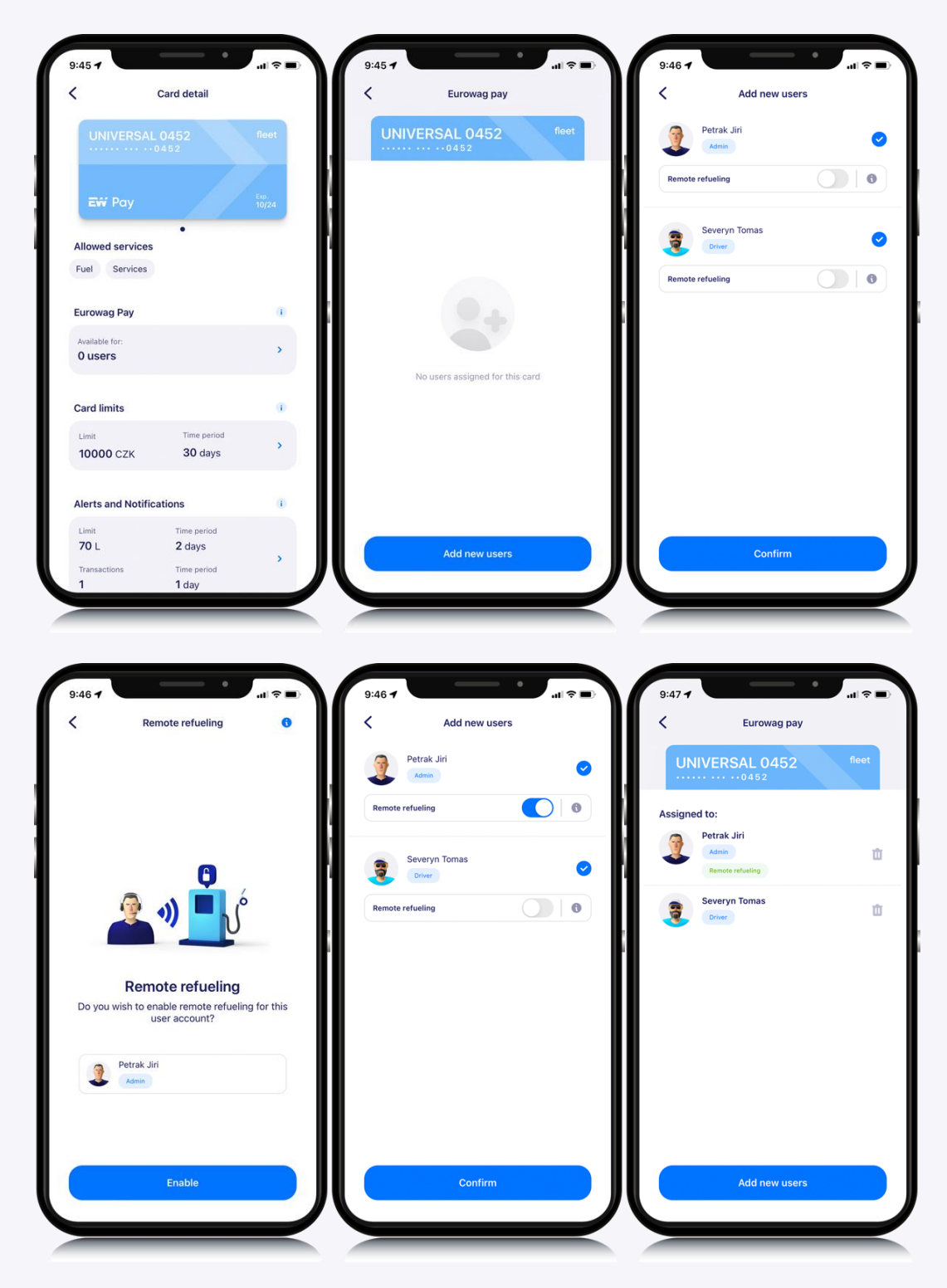

Jetzt können Sie (oder Ihr Fahrer) mit Eurowag Pay tanken – das Konto ist vorhanden und die Karte ist ihm zugeordnet.

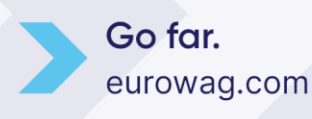

## Was nun? Tanken mit Eurowag Pay!

Wenn Sie sehen möchten, wie das Tanken mit **Pay aussieht, können Sie sich dieses Video** ansehen.

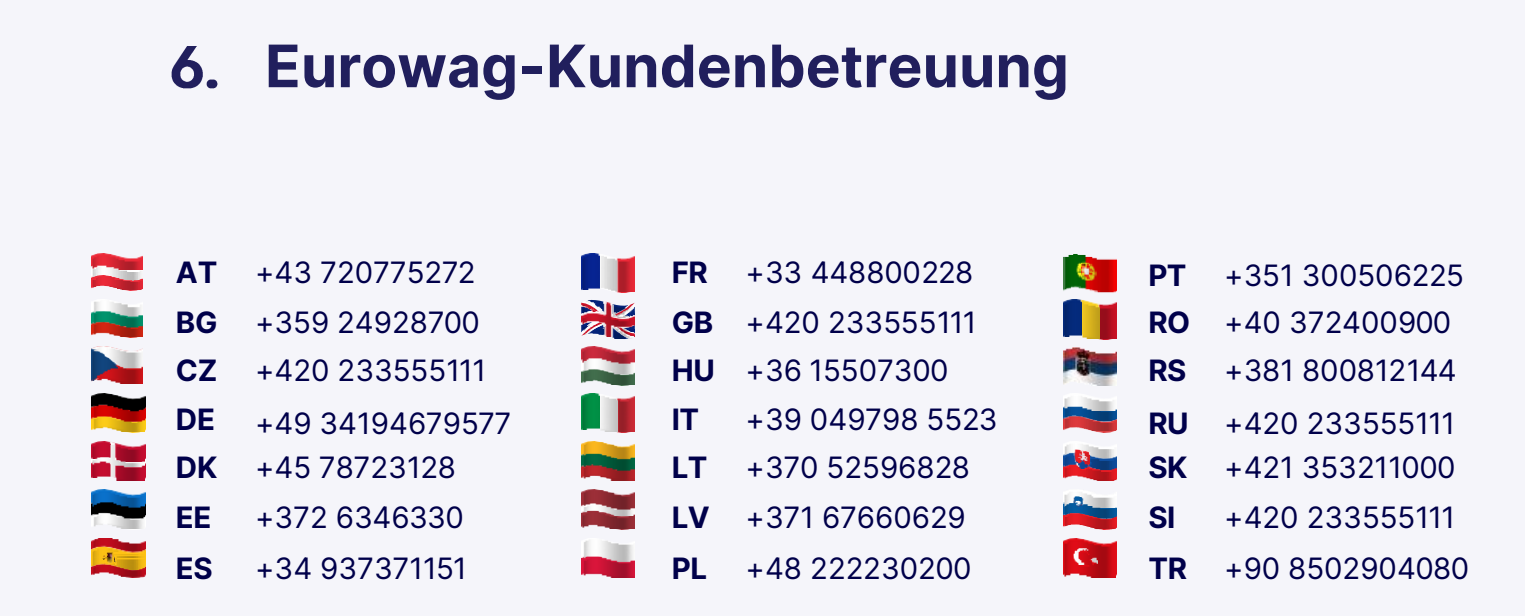

WAG Zahlung Lösungen, as Na Vítězné pláni 1719/4 140 00 Prag 4, Tschechien Republik

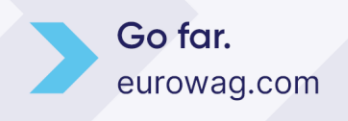